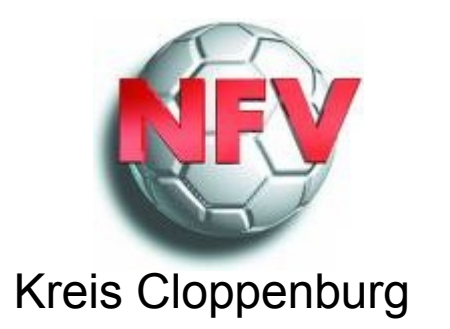

## Einrichtung einer Weiterleitung von E-Mails über das EV-Postfach des Vereins zum Jugendobmann

| 🥹 Zimbra: Posteingang - Moz                               | illa Firefox    |                                          |                     |                    |                 |               |                    |                                    |                           |                        |               |           |            | - 8 ×    |
|-----------------------------------------------------------|-----------------|------------------------------------------|---------------------|--------------------|-----------------|---------------|--------------------|------------------------------------|---------------------------|------------------------|---------------|-----------|------------|----------|
| <u>D</u> atei <u>B</u> earbeiten <u>A</u> nsicht <u>C</u> | hronik <u>L</u> | esezeichen E <u>x</u> tras <u>H</u> ilfe |                     |                    |                 |               |                    |                                    |                           |                        |               |           |            |          |
| 🕐 Verbinden                                               |                 | × Z Zimbra: Posteingang                  | ×                   | +                  |                 |               |                    |                                    |                           |                        |               |           |            | -        |
| EZ evpost.de https://nfv                                  | -mail.evpos     | t.de/zimbra/#3                           |                     |                    |                 |               |                    |                                    | ୁ ବ <b>୯</b> 🚼            | ▼ Google               |               |           | P          |          |
|                                                           |                 |                                          |                     |                    |                 |               |                    |                                    | - the s                   | O SV Ma                | lbergen e V   | / I н     | ilfe 🔻 Δh  | melden   |
|                                                           |                 |                                          |                     |                    |                 |               |                    | Personen su                        | Ichen                     | Q 37 mo                | ibergen e.v   | : I       |            | noiden   |
| Mail 🔒 Adressbuch                                         | 🔅 Eins          | tellungen                                |                     |                    |                 |               |                    |                                    |                           |                        |               |           |            |          |
| Ordner                                                    | Suchen          |                                          |                     |                    | Mail 💌          | Suchen        | Speichern          | Frweitert                          |                           |                        |               |           |            |          |
| Posteingang                                               | Guenon          |                                          |                     |                    |                 | oddiron       | - opeienem         |                                    |                           |                        |               |           |            |          |
| Gesendet                                                  | 🖂 Neu           | 🕶 🛛 😋 Mails empfangen 🛛 🗙                | Löschen 💾 🖶         | Antworten          | Allen an        | ntworten [    | Weiterleiten       | 🛛 🔯 Spam                           | ' ▼   🛅   🖂 ,             | Anzeigen 🔻             |               |           | 100 von 32 | 29 Mails |
| 🍃 Entwürfe                                                |                 | 🔰 🧭 😥 Von                                | Ø Betreff           |                    |                 |               |                    |                                    |                           |                        | Ordner        | Größe     | Erhalten   | $\nabla$ |
| 🔂 Spam                                                    |                 | Franz-Josef Herbers                      | Meldebogen 2012     | 2-2013 - Liebe Sp  | ortkameradinr   | nen und Spo   | rtkameraden, ic    | h füge vier Anlagen                | n bei für die Serie 20'   | 12-2013 zur Kenntni    | s Posteing    | ai 177 KB | 10. Mai.   | -        |
| Papierkorb                                                |                 | TV Jahn Delmenhorst                      | 4. Saison Vorber    | eitungs-Turnier T  | V Jahn Delme    | enhorst - Lie | be Sportsfreund    | de/innen Bitte an die              | zuständigen Trainer       | weiterleiten. Danke    | N Posteing    | ai 466 KB | 10. Mai.   |          |
| Templates                                                 |                 | 📄 maren feldkamp                         | Ø Julius Hirsch Pre | s - Ausschreibun   | g 2012 - Juliu  | s Hirsch Pre  | eis 2012. Jetzt b  | ewerben! Noch bis                  | zum 30. Juni 2012 ko      | o_nnen sich Vereine    | L Posteing    | ai 221 KB | 09. Mai.   |          |
| Freigaben suchen                                          |                 | DFBnet                                   | Spielverlegung S    | V Mehrenkamp : S   | SV Molbergen    | , C-Juniorer  | , 1.Kreisklasse,   | GEBIET_074, MSAR                   | RT_016, SPKL_054, 3       | SPKENN_011718060       | - Posteing    | ar 2 KB   | 08. Mai.   |          |
| Suchvorgänge                                              |                 | SV Gotano e.V.                           | Jugendsportwood     | he D1-Jugend Jg.   | 1999 + D2       | Jugend Jg. 2  | 2000 30.06.12 a    | b 09.00 Uhr - Hallo I              | iebe Sportfreude ! De     | er SV GOTANO suc       | nt Posteing   | ai 147 KB | 08. Mai.   |          |
| Tage                                                      |                 | 📄 ignatz nacke                           | Abmeldung B-Jur     | niorinnen SG Neus  | scharrel/Alten  | noythe - Hall | o, mit sofortiger  | Wirkung wurde die                  | Mannschaft SG Neu         | scharrel/Altenoythe    | v Posteinga   | ai 112 KB | 08. Mai.   |          |
|                                                           |                 | DFBnet                                   | Spielabsetzung S    | V Molbergen (7) :  | : SG R scha     | arrel/Altenoy | the (7), B-Junio   | orinnen, <mark>2.Kreisklass</mark> | e, GEBIET_074, MSA        | ART_022, SPKL_056      | , ! Posteinga | ai 2 KB   | 07. Mai.   |          |
| X-ORACLE-COMMENT                                          |                 | DFBnet                                   | Spielverlegung S    | V Molbergen : SW   | / Lindern, B-J  | unioren, Kre  | ispokal, GEBIET    | _074, MSART_015,                   | SPKL_050, SPKENN          | _113282001 - An de     | en Posteinga  | ai 2 KB   | 03. Mai.   |          |
| ▼ Zimlets                                                 |                 | DFBnet                                   | Spielverlegung S    | V Molbergen : SW   | / Lindern, B-J  | unioren, Kre  | ispokal, GEBIET    | _074, MSART_015,                   | SPKL_050, SPKENN          | _113282001 - An de     | en Posteinga  | ai 2 KB   | 03. Mai.   |          |
| S Downloader                                              |                 | DFBnet                                   | Spielverlegung S    | V Molbergen (7) :  | SV Gehlenbe     | erg (9), B-Ju | niorinnen, Kreis   | pokal, GEBIET_074,                 | MSART_022, SPKL_          | 050, SPKENN_1133       | 1( Posteing   | ai 2 KB   | 03. Mai.   |          |
| M Auslieferungsprotokoll                                  |                 | DFBnet                                   | Spielverlegung S    | V Molbergen (7) :  | SV Gehlenbe     | erg (9), B-Ju | niorinnen, Kreis   | pokal, GEBIET_074,                 | MSART_022, SPKL_          | 050, SPKENN_1133       | 1( Posteing   | ai 2 KB   | 03. Mai.   |          |
|                                                           |                 | DFBnet                                   | Spielverlegung S    | V Molbergen : SW   | / Lindern, B-J  | unioren, Kre  | ispokal, GEBIET    | _074, MSART_015,                   | SPKL_050, SPKENN          | _113282001 - An de     | en Posteinga  | ai 2 KB   | 03. Mai.   |          |
|                                                           |                 | DFBnet                                   | Spielverlegung S    | V Molbergen : SW   | / Lindern, B-J  | unioren, Kre  | ispokal, GEBIET    | _074, MSART_015,                   | SPKL_050, SPKENN          | _113282001 - An de     | en Posteinga  | ai 2 KB   | 03. Mai.   |          |
|                                                           |                 | info info                                | Ø DFB Umweltcup :   | 2012 - DAS KICKT   | : UMWELTFA      | NS WERDEN     | I BELOHNT. Lieb    | be Fu-ballerinnen un               | d Fu-baller, sind Sie     | schon Teil von Deuts   | c Posteing    | ai 304 KB | 02. Mai.   |          |
|                                                           |                 | Reiner Kramer                            | 🖉 Workshop in Wol   | fsburg - Liebe Sp  | ortkameraden    | n/innen, das  | Thema sexualis     | ierte Gewalt spielt l              | eider auch in Sportve     | ereinen eine nicht ur  | w Posteinga   | ai 400 KB | 30. Apr.   |          |
|                                                           |                 | Ignatz Nacke                             | Pokal B-Juniorinn   | en - Hallo Vereine | e, die Pokalspi | ielrunde (Vie | ertelfinale) der B | 3-Juniorinnen wurde                | e erstellt. Spieltag: Die | enstag, 15.05.2012     | 8 Posteing    | ai 9 KB   | 28. Apr.   |          |
|                                                           |                 | SV Grossefehn e.V.                       | Re.: Einladung 6.   | RVB-Cup am 28.0    | 05.2012 (Pfing  | gsten) - Es s | aind noch Plätze   | e frei - Hallo Sportka             | meraden, es sind n        | och Plätze frei. Bitte | le Posteinga  | ai 170 KB | 26. Apr.   |          |
|                                                           |                 | Wolfoano Preit                           | Betr.: Junioren/Ju  | niorinnen: Alte E- | Mail-Adresse    | des Judend    | lobmanns des S     | SV Petersdorf - Lieb               | e Vereinsiugendoble       | ute, der ietziae Jua   | n Posteina    | ar 5 KB   | 26. Apr.   | -        |
|                                                           |                 |                                          |                     |                    | Klicken Si      | e auf eine    | Mail, um sie       | anzuzeigen.                        |                           |                        |               |           |            |          |
|                                                           |                 |                                          |                     |                    |                 |               |                    |                                    |                           |                        |               |           |            |          |
|                                                           |                 |                                          |                     |                    |                 |               |                    |                                    |                           |                        |               |           |            |          |
|                                                           |                 |                                          |                     |                    |                 |               |                    |                                    |                           |                        |               |           |            |          |
|                                                           |                 |                                          |                     |                    |                 |               |                    |                                    |                           |                        |               |           |            |          |

Hier auf Einstellungen klicken

| 🐸 Zimbra: Einstellungen: F                       | ilter - Mozilla Firefox                                              |                                          | <u>_</u> 8              |
|--------------------------------------------------|----------------------------------------------------------------------|------------------------------------------|-------------------------|
| <u>D</u> atei <u>B</u> earbeiten <u>A</u> nsicht | <u>C</u> hronik <u>L</u> esezeichen E <u>x</u> tras <u>H</u> ilfe    |                                          |                         |
| O Verbinden                                      | × Z Zimbra: Einstellungen: Filter × +                                |                                          |                         |
| ← DZ evpost.de https://                          | nfv-mail.evpost.de/zimbra/#4                                         | 🏠 🔻 🤁 🚼 न Google                         | <i>P</i> <b>^</b>       |
| <b>vm</b> ware <sup>,</sup> Zimbr                | a                                                                    | Personen suchen Q SV Molbergen e.V.      | Hilfe 🔻 Abmelde         |
| Mail 🔒 Adressbuc                                 | h 🙀 Einstellungen                                                    |                                          |                         |
| Einstellungen                                    | Suchen Suchen Speicherr                                              | n Erweitert                              |                         |
| ∰ Allgemein<br>▼ ⊠ Mail                          | Speichern 🗙 Abbrechen                                                |                                          |                         |
| Verfassen                                        |                                                                      | Hinweis: Änderungen an Filterregeln werd | len sofort gespeichert. |
| Acsounts                                         | Filter für eingehende Mails Filter für ausgehende Mails              |                                          |                         |
| Filter                                           | dr Neuer Filter   🥜 Filter bearbeiten   🗙 Filter löschen   🚉 Filtern | 🔶 Nach oben                              | Vach unten              |
| Adressbuch                                       | Aktiv Filtername                                                     |                                          |                         |
| 🛃 Freigaben                                      |                                                                      |                                          |                         |
| lastenkurzei                                     |                                                                      |                                          |                         |
|                                                  | Post 1. Mannschaft                                                   |                                          |                         |
|                                                  | Benachrichtigung neue Mails DFBnet                                   |                                          |                         |
|                                                  | Junioren/Juniorinnen                                                 |                                          |                         |
|                                                  |                                                                      |                                          |                         |
|                                                  |                                                                      |                                          |                         |
|                                                  |                                                                      |                                          |                         |
|                                                  |                                                                      |                                          |                         |
|                                                  |                                                                      |                                          |                         |
|                                                  |                                                                      |                                          |                         |
|                                                  |                                                                      |                                          |                         |
|                                                  |                                                                      |                                          |                         |
|                                                  |                                                                      |                                          |                         |
|                                                  |                                                                      |                                          |                         |
|                                                  |                                                                      |                                          |                         |
|                                                  | Jetzt auf Filter klicken                                             |                                          |                         |
|                                                  |                                                                      |                                          |                         |

| <u>D</u> atei <u>B</u> earbeiten <u>A</u> nsicht <u>C</u> l | hronik <u>L</u> esezeio | chen E <u>x</u> tras <u>H</u> ilfe |                       |                   |          |        |           |                 |                 |                        |
|-------------------------------------------------------------|-------------------------|------------------------------------|-----------------------|-------------------|----------|--------|-----------|-----------------|-----------------|------------------------|
| UCAP Error                                                  | ×                       | Z Zimbra: Einstellung              | gen: Filter           | × +               |          |        |           |                 |                 |                        |
| EZ evpost.de https://nfv-                                   | -mail.evpost.de/zi      | mbra/#4                            |                       |                   |          |        |           | ☆ ▼             | 🤊 🥙 🚼 🔻 Google  |                        |
| <b>vm</b> ware <sup>.</sup> Zimbra                          |                         |                                    |                       |                   |          |        |           | Personen suchen | Q               | SV Molbergen e.V       |
| Mail 🔒 Adressbuch                                           | Einstellung             | en                                 |                       |                   |          |        |           |                 |                 |                        |
| Einstellungen                                               | Suchen                  |                                    |                       |                   | 🖂 Mail 🔻 | Suchen | Speichern | Erweitert       |                 |                        |
| <ul> <li>Allgemein</li> <li>Mail</li> </ul>                 | Speichern               | X Abbrechen                        |                       |                   |          |        |           |                 |                 |                        |
| Verfassen                                                   | Filter für              | r eingehende Mails                 | Filter für ausgehende | e Mails           |          |        |           |                 | Hinweis: Änderu | ngen an Filterregeln v |
| Vertrauenswürdige Adr                                       | 4 Neu                   | ier Filter                         | bearbeiten 🛛 🗙 Filter | löschen   🔡 Filte | ern      |        |           |                 |                 | 合 Nach ot              |
| Adressbuch                                                  |                         | Ales                               |                       |                   |          |        |           |                 |                 |                        |
| A Tastenkürzel                                              |                         | Junioren                           |                       |                   |          |        |           |                 |                 |                        |
|                                                             |                         | Ate Herren<br>Post 1 Mannsch       | aft                   |                   |          |        |           |                 |                 |                        |
|                                                             | <u>v</u>                | Benachrichtigun                    | g neue Mails DFBnet   |                   |          |        |           |                 |                 |                        |
|                                                             | <b>T</b>                | Junioren/Juniorin                  | inen                  |                   |          |        |           |                 |                 |                        |
|                                                             |                         |                                    |                       |                   |          |        |           |                 |                 |                        |
|                                                             |                         |                                    |                       |                   |          |        |           |                 |                 |                        |
|                                                             |                         |                                    |                       |                   |          |        |           |                 |                 |                        |
|                                                             |                         |                                    |                       |                   |          |        |           |                 |                 |                        |
|                                                             |                         |                                    |                       |                   |          |        |           |                 |                 |                        |

Jetzt auf Neuer Filter klicken

| Filter bearbeiten                                      |              |
|--------------------------------------------------------|--------------|
| Filtername: Junioren                                   | Aktiv        |
|                                                        |              |
| Wenn eine  der folgenden Bedingungen erfullt ist/sind: |              |
| Betreff   enthält  Junioren                            |              |
| Betreff   enthält  Juniorinnen                         | 3            |
|                                                        |              |
|                                                        |              |
|                                                        |              |
| ۳۵<br>ا                                                |              |
| Folgende Aktionen ausführen:                           |              |
| Waiterlaiten an Adresse T Liungendohmang@av molh       |              |
| Jungendoomannigsv-molo                                 |              |
| Im Posteingang belassen 🔻                              |              |
|                                                        |              |
| Keine weiteren Filter anwenden                         |              |
|                                                        | OK Abbroches |
|                                                        | Abbrechen    |

Bitte alle markierten Felder so ausfüllen wie beschrieben. Nur die e-mail-adresse natürlich ändern. Zum Abschluss mit OK bestätigen und das nächste Fenster auch mit OK bestätigen. Damit ist die Regel aktiv.